VERSION 1.1

# EZChildTrack PARENT PORTAL

## 2018-2019 School Year Registration Help Guide

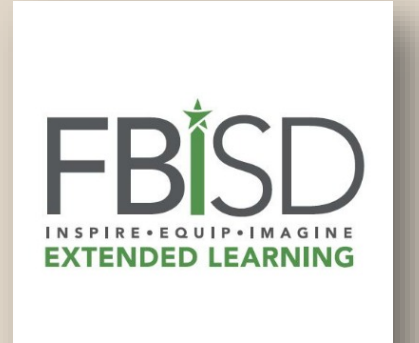

#### EZCHILDTRACK PARENT HOMEPAGE

| EZChildTrack<br>ParentPortal                                                                                  | FBISD Extended L                                                        | earning Department                                      |  |  |  |  |  |  |
|----------------------------------------------------------------------------------------------------|-------------------------------------------------------------------------|---------------------------------------------------------|--|--|--|--|--|--|
|                                                                                                    | Returning Parents<br>Sign In<br>Email<br>Password<br>Sign In<br>Sign In | <image/> <section-header><text></text></section-header> |  |  |  |  |  |  |
| Need Help with 'Fort Bend ISD' parent portal?<br>Call © 281-634-4220 Email 🖂 extendedlearning@fortbendisd.com |                                                                         |                                                         |  |  |  |  |  |  |
|                                                                                                    | EZ ChildTrack Version 2018.                                             |                                                         |  |  |  |  |  |  |

## www.ezchildtrack.com/fbisdeld/parent

To register for the 2018-19 school year, parents need to complete the online registration application through EZChildTrack - <u>www.ezchildtrack.com/fbisdeld/parent</u>. An application must be submitted for any student interested in attending a program next school year including current Extended Learning students, incoming kindergarten students, etc.

Please select the campus and grade level for your child(ren) for the 2018-19 school year. You will need to answer all registration questions and select the program (morning only, AM/PM combo, etc.) that your child(ren) will be attending. \*Please note if you have previously registered for the summer program through EZChildTrack using your child's 2017-18 grade, you will not be able to enter your child's grade for the 2018-19 school year. It will keep the grade entered for 2017-18 but will automatically update the application before the start of the 2018-19 school year.\*

There is a \$50 non-refundable registration fee due at the time of registration. This fee is required to secure your child's spot in the program.

Credit card payments are made online through EZChildTrack when submitting the application.

To pay by check or money order, registration must be completed at the Extended Learning Main Office.

#### REGISTERING A NEW EZCHILDTRACK ACCOUNT

The email address you enter in the first box will be your sign in. The "Yes! I agree to receive emails" option allows us to communicate reminders, calendar changes, and other important program information.

Complete all fields with a red line.

You must enter either a Home Phone or a Cell Phone, but you do not have to do both. You may select the "Do not have" box.

Complete the information for second parent/guardian, or click the "Do not have a Secondary Account Holder" box.

|                                                                                                    | •                                                                 |                                                                                                   |                                                                                                    |
|----------------------------------------------------------------------------------------------------|-------------------------------------------------------------------|---------------------------------------------------------------------------------------------------|----------------------------------------------------------------------------------------------------|
| 1 My Account                                                                                                    | 2 My Child                                                        | ren                                                                                               | 4 Review fee 5 Finish                                                                                         |
|                                                                                                    | unt                                                               |                                                                                                   | My Children 🖨                                                                                                 |
|                                                                                                    | June                                                              |                                                                                                   | Note: Fields marked with are mandate                                                                          |
| Parent/Guardian 1 (Prin                                                                                                    | nary Account Ho                                                   | lder)                                                                                             |                                                                                                    |
| Primary Account Holder Email                                                                                                    | Address                                                           |                                                                                                   |                                                                                                    |
|                                                                                                    |                                                                   |                                                                                                   |                                                                                                    |
| myemail@address.com                                                                                                    | ails                                                              |                                                                                                   |                                                                                                    |
|                                                                                                    |                                                                   |                                                                                                   |                                                                                                    |
| Last Name                                                                                                    | M.I                                                               | First Name                                                                                        | Gender<br>Male  Female                                                                                        |
| Newreat                                                                                                    |                                                                   | vane                                                                                              |                                                                                                    |
| Street Address                                                                                                    | Apt. No.                                                          | City                                                                                              | State Zip                                                                                                    |
| 1234 Oak St                                                                                                    |                                                                   | Sugar Land                                                                                        | 77498                                                                                                    |
| Made Disease                                                                                                    |                                                                   | Lizza Dhana                                                                                       | Cell Phone                                                                                                    |
|                                                                                                    | Extn.                                                             | Home Phone                                                                                        | <u> </u>                                                                                                    |
| ·                                                                                                    |                                                                   | Do not have Home Phone                                                                            | (281)555-1234                                                                                                 |
| Parent/Guardian 2 (Sec                                                                                                    | ondary Account                                                    | Holder) 📕 Do not have a Secondary Account                                                         | t Holder                                                                                                    |
|                                                                                                    |                                                                   | First Name                                                                                        |                                                                                                    |
| Last Name                                                                                                    | M.I                                                               | First Name                                                                                        | Gender                                                                                                    |
| Last Name<br>NewYear                                                                                                    | M.I                                                               | John                                                                                              | Gender<br>Male  Female                                                                                        |
| Last Name<br>NewYear                                                                                                    | M.I                                                               | John                                                                                              | Gender<br>● Male ○ Female                                                                                     |
| Last Name<br>NewYear                                                                                                    | M.I                                                               | John                                                                                              | Gender<br>Male    Female                                                                                      |
| Last Name<br>NewYear<br>P <b>arent/Guardian 2</b> (Seco                                                                                           | M.I                                                               | Holder) Do not have a Secondary Account                                                           | Gender<br>Male Female  t Holder                                                                               |
| Last Name<br>NewYear<br>Parent/Guardian 2 (Seco<br>ast Name                                                                                       | M.I                                                               | Holder) Do not have a Secondary Accoun                                                            | Gender<br>Male Female<br>t Holder<br>Gender                                                                   |
| Last Name<br>NewYear<br>Parent/Guardian 2 (Seco<br>ast Name<br>NewYear                                                                            | M.I<br>ondary Account                                             | Holder) Do not have a Secondary Accoun                                                            | Gender<br>Male Female<br>It Holder<br>Gender<br>Male Female                                                   |
| Last Name<br>NewYear<br>Parent/Guardian 2 (Seco<br>ast Name<br>NewYear<br>Address same as Primary A                                               | M.I<br>M.I<br>M.I<br>kccount Holder                               | Holder) Do not have a Secondary Accoun                                                            | Gender<br>Male Female<br>t Holder<br>Gender<br>Male Female                                                    |
| Last Name<br>NewYear<br>Parent/Guardian 2 (Seco<br>ast Name<br>NewYear<br>Address same as Primary A                                               | M.I<br>ondary Account<br>M.I<br>                                  | Holder) Do not have a Secondary Accoun                                                            | Gender<br>Male Female  It Holder  Gender  Male Female  State Zip                                              |
| Last Name<br>NewYear<br>Parent/Guardian 2 (Seco<br>ast Name<br>NewYear<br>Address same as Primary A<br>treet Address<br>1234 Oak St               | M.I<br>M.I<br>M.I<br>Apt No                                       | Holder) Do not have a Secondary Account<br>First Name<br>John                                     | Gender<br>Male Female<br>t Holder<br>Gender<br>Male Female<br>State<br>Texas<br>Tass<br>Tass<br>Tass<br>Trage |
| Last Name<br>NewYear<br>Parent/Guardian 2 (Seco<br>ast Name<br>NewYear<br>Address same as Primary A<br>treet Address<br>1234 Oak St               | M.I<br>M.I<br>M.I<br>Apt No                                       | Holder) Do not have a Secondary Account<br>First Name<br>John<br>City<br>Sugar Land               | Gender<br>Male Female<br>Holder<br>Gender<br>Male Female<br>State<br>Texas<br>J77498                          |
| Last Name<br>NewYear<br>Parent/Guardian 2 (Seco<br>ast Name<br>NewYear<br>Address same as Primary A<br>treet Address<br>1234 Oak St               | M.I<br>mdary Account<br>M.I<br>                                   | Holder) Do not have a Secondary Account<br>First Name<br>John<br>City<br>Sugar Land<br>Home Phone | Gender<br>Male Female  t Holder  Gender  Male Female  State  Texas  Texas  Cell Phone                         |
| Last Name<br>NewYear<br>Parent/Guardian 2 (Seco<br>ast Name<br>NewYear<br>Address same as Primary A<br>treet Address<br>1234 Oak St<br>(ork Phone | M.I<br>andary Account<br>M.I<br>Account Holder<br>Apt No<br>Extn. | Holder) Do not have a Secondary Account<br>First Name<br>John<br>City<br>Sugar Land<br>Home Phone | Gender<br>Male Female<br>t Holder<br>Gender<br>Male Female<br>State<br>Texas<br>Cell Phone<br>(281)555-4567   |

| Emergency Contact - 1                                                                                              |                                                                                     |                                                                                                    |                                                                |
|----------------------------------------------------------------------------------------------------|-------------------------------------------------------------------------------------|----------------------------------------------------------------------------------------------------|----------------------------------------------------------------|
| You can enter up to 2 emerg<br>could not be reached immed<br>MUST BE at least 16 years of<br>DO NOT enter primary/ | ency contacts with<br>liately in an emerge<br>of age to pick up cl<br>secondary acc | whom you would feel comfortable leaving your o<br>ency.<br>hildren.<br>count holder as emergency contact. | hild and who could assume responsibility for your child if you |
| Last Name<br>Rogers                                                                                                | M.I                                                                                 | First Name<br>Fred                                                                                        |                                                                |
| Street Address<br>1456 Oak St                                                                                      | Apt No                                                                              | City<br>Sugar Land                                                                                        | State Zip<br>Texas V 77498                                     |
| Work Phone                                                                                                    | Extn.                                                                               | Home Phone<br>(281)555-8900<br>Do not have Home Phone                                                     | Cell Phone<br>()<br>✓ Do not have Cell Phone                   |
|                                                                                                    |                                                                                     |                                                                                                    | Driver's License Number<br>TX 77880099                         |

| Auth     | orized to Pickup                                                                                                    |                                                                                                    |                                |
|----------|----------------------------------------------------------------------------------------------------|----------------------------------------------------------------------------------------------------|--------------------------------|
| <u>î</u> | You can enter up to 3 authorized individuals<br>MUST BE at least 16 years of age to pick up<br>DO NOT enter primary/ secondary a | to pick up your child from the program on a non-em<br>children.<br>ccount holder or emergency contacts en | ergency basis.<br>tered above. |
|          | Last Name                                                                                                    | First Name                                                                                                |                                |
|          | NewYear                                                                                                    | Grandma                                                                                                   |                                |
|          | Work Phone                                                                                                    | Home Phone                                                                                                | Cell Phone                     |
|          | <u></u>                                                                                                    | (281)555-9876                                                                                             | () <u>-</u>                    |
|          | Driver's License Number                                                                                                    |                                                                                                    |                                |
|          | TX 00225588                                                                                                    |                                                                                                    |                                |
| T        | Last Name                                                                                                    | First Name                                                                                                |                                |
|          |                                                                                                    |                                                                                                    |                                |
|          | Work Phone                                                                                                    | Home Phone                                                                                                | Cell Phone                     |
|          | ()                                                                                                    | ()                                                                                                    | ()                             |
|          | Driver's License Number                                                                                                    |                                                                                                    |                                |
|          | TX                                                                                                    |                                                                                                    |                                |
|          | Last Name                                                                                                    | First Name                                                                                                |                                |
|          |                                                                                                    |                                                                                                    |                                |
|          | Work Phone                                                                                                    | Home Phone                                                                                                | Cell Phone                     |
|          | ()                                                                                                    | ()                                                                                                    | ()                             |
|          | Driver's License Number                                                                                                    |                                                                                                    |                                |
|          | TX                                                                                                    |                                                                                                    |                                |
|          |                                                                                                    |                                                                                                    |                                |
|          | Back                                                                                                    |                                                                                                    | My Children                    |
|          | Dack                                                                                                    |                                                                                                    |                                |
|          |                                                                                                    |                                                                                                    |                                |

#### REGISTERING A NEW EZCHILDTRACK ACCOUNT

Enter at least one Emergency Contact. This is the person called in the event of an emergency if you or the secondary parent/guardian cannot be reached. You can include up to two.

Who else is authorized to pick up your child(ren)? This person must be someone other than the primary/secondary account holder(s) or the emergency contact(s).

Click on "My Children" at the bottom right to proceed.

#### ENROLLING YOUR CHILD(REN)

Complete the information for your child(ren). Each child is done one at a time. For additional children, there is an orange "Add Child" button when you get to the "My Children" summary screen, after you've completed the first child's information.

If you have an "Other" in the "Relationships" information, please specify (for example: friend, neighbor).

For any allergies, special needs, or medical conditions, please fully explain.

You must complete all information for doctor and hospital details.

Click "Save & Enroll Child".

| 1                                                | My Accour                           | t 2 My Children                                            | <b>3</b> Terms & Conditions | 4 Review fee                           | Finish            |
|--------------------------------------------------|-------------------------------------|------------------------------------------------------------|-----------------------------|----------------------------------------|-------------------|
| • /•                                             | My C                                | hildren                                                    |                             |                                        |                   |
|                                                  | ,                                   |                                                            |                             | Note: Fields mark                      | ed with are manda |
| A                                                | dd New Chil                         | d                                                          |                             |                                        |                   |
| Last N                                           | lame<br>/ear                        | M.I First Name                                             | Nick Name                   | Date Of Birth Ge                       | nder<br>) Male (  |
| T-Shir                                           | t Size<br>lect                      | •                                                          |                             |                                        |                   |
| Rela                                             | tionship - F                        | eorder contacts on priority                                | using up and down buttons o | or by drag and drop                    |                   |
| 1                                                |                                     | NewYear, Jane                                              | Mother                      | Authorized To Pick                     | -Up Lives Wit     |
| 2                                                |                                     | NewYear, John                                              | Father                      | Authorized To Pick                     | c-Up 🗹 Lives Wit  |
| 3                                                |                                     | Rogers, Fred                                               | Other<br>Neighbor           | Authorized To Pick                     | c-Up              |
| 4                                                |                                     | NewYear, Grandma                                           | Grandmother                 | Authorized To Pick                     | c-Up              |
| Street<br>1234                                   | Address<br>Oak St                   | Apt. No. City                                              | gar Land                    | State<br>Texas                         | Zip<br>77498      |
| Medio                                            | cal Informat                        | ion                                                        |                             |                                        |                   |
| Does                                             | your child have                     | any allergies? 🖲 Yes 🔘 No                                  |                             |                                        |                   |
| -                                                | List any allergi                    | es.                                                        |                             |                                        |                   |
| U                                                | e explain allerg<br>ic to tomatoes, | y and all possible reactions (mandat<br>break out in hives | ory):                       |                                        |                   |
| Please<br>Allergi                                | our shild have                      | any special needs? Yes No                                  | ) No                        |                                        |                   |
| Please<br>Allergi<br>Does y                      | your child have                     | ,                                                          |                             |                                        |                   |
| Please<br>Allergi<br>Does y<br>Doctor<br>Dr. Peo | your child have<br>diatrics         | Doc<br>I(28                                                | tor's Phone<br>1)555-0011   | Preferred Hospital<br>Pediatric Center |                   |

|                                                                                                    | Learnir                        | na D            | epa                                                                                                    | rtn                                                          | nent                                                                                                    |                                                                                                    |                                                                                                    | _                                                  |              |
|----------------------------------------------------------------------------------------------------|--------------------------------|-----------------|----------------------------------------------------------------------------------------------------|--------------------------------------------------------------|----------------------------------------------------------------------------------------------------|----------------------------------------------------------------------------------------------------|----------------------------------------------------------------------------------------------------|----------------------------------------------------|--------------|
|                                                                                                    | ded D                          | ay              | 20                                                                                                    | )1                                                           | 8-2019                                                                                                    |                                                                                                    |                                                                                                    | Ēxit Ap                                            | oplication 0 |
|                                                                                                    |                                |                 |                                                                                                    |                                                              |                                                                                                    |                                                                                                    |                                                                                                    |                                                    |              |
| 1 My Account 2 N                                                                                                    | ly Child                       | ren             |                                                                                                    | 3                                                            | Terms 8                                                                                                    | Conditions                                                                                                    | 4 Review fee                                                                                                    | 5 Finish                                           |              |
| 🏝 Enroll Girl Ne                                                                                                    | ewYe                           | ar              |                                                                                                    |                                                              |                                                                                                    |                                                                                                    |                                                                                                    |                                                    |              |
|                                                                                                    |                                |                 | _                                                                                                    | _                                                            |                                                                                                    |                                                                                                    | Note:                                                                                                    | Fields marked with are                             | mandatory    |
| Enrollment<br>Start Date                                                                                                    |                                |                 |                                                                                                    |                                                              |                                                                                                    |                                                                                                    |                                                                                                    |                                                    |              |
| 8/15/2018 III<br>Enter the date when you want you                                                                                                    | r child to b                   | egin            | care                                                                                                    |                                                              |                                                                                                    |                                                                                                    |                                                                                                    |                                                    |              |
| Site: Lakeview                                                                                                    | •                              |                 |                                                                                                    |                                                              |                                                                                                    |                                                                                                    |                                                                                                    |                                                    |              |
| Activities                                                                                                    | М                              | T               | W                                                                                                    | Th                                                           | F                                                                                                    | Date Range                                                                                                    | Time                                                                                                    | Fees                                               | Reg. Fee     |
| Extended Day AM                                                                                                    | 1                              | 1               | 1                                                                                                    | 1                                                            | 1                                                                                                    | 05/24/2019                                                                                                    | 6:30 AM - 7:30 AM                                                                                                    | \$90.00 / Service Period                           | \$50.00      |
| Extended Day AM/PM                                                                                                    | ¥.                             | ×.              | 1                                                                                                    | 1                                                            | <b>I</b>                                                                                                    | 05/24/2019                                                                                                    | PM - 6:30 PM                                                                                                    | Period                                             | \$50.00      |
|                                                                                                    |                                |                 |                                                                                                    |                                                              |                                                                                                    |                                                                                                    |                                                                                                    |                                                    |              |
|                                                                                                    |                                | Sav             | e Ei                                                                                                    | nro                                                          | ollment 🗸                                                                                                    | Cancel (                                                                                                    |                                                                                                    |                                                    |              |
|                                                                                                    |                                |                 |                                                                                                    |                                                              |                                                                                                    |                                                                                                    |                                                                                                    |                                                    |              |
|                                                                                                    |                                |                 |                                                                                                    |                                                              |                                                                                                    |                                                                                                    |                                                                                                    |                                                    |              |
|                                                                                                    | 1                              | EZCI<br>You are | hild1<br>a using                                                                                                    | rac<br>EZ                                                    | <b>k</b> Version 2018.<br>ChildTrack in Wir                                                                                | 1.0308 © GTSoft Inc.   <u>P</u><br>ndows using Chrome 65.                                                                                      | Privacy Policy<br>D                                                                                                    |                                                    |              |
|                                                                                                    |                                | FZCI<br>You are | hild1<br>a using                                                                                                    | J EZ(                                                        | <b>k</b> Version 2018.<br>ChildTrack in Wir                                                                                | .1.0308 © GTSoft Inc.   <u>F</u><br>ndows using Chrome 65.                                                                                     | <u>Yrivacy Policy</u><br>D                                                                                                    |                                                    |              |
|                                                                                                    | Learnir<br>Learnir             | EZCI<br>You are | hild1<br>e usint<br>epa<br>2(                                                                                                    | rac<br>9 EZ(<br>1)<br>1                                      | k Version 2018.<br>ChildTrack in Wi<br>nent<br>8-2019                                                                      | 1.0308 © GTSoft Inc.   <u>F</u><br>ndows using Chrome 65.                                                                                      | <u>Privacy Policy</u><br>D                                                                                                    | Exit Ap                                            | oplication ( |
| Extended                                                                                                    | l Learnir<br>ded D             | rou are         | e using<br>epa                                                                                                    | artn<br>D1                                                   | k Version 2018.<br>ChildTrack in Wi<br>nent<br>8-2019                                                                      | 1.0308 © GTSoft Inc.   E<br>ndows using Chrome 65.                                                                                             | <u>Privaçı, Policy</u><br>.0                                                                                                    | Exit Aş                                            | oplication ( |
| BISD Extended                                                                                                    | I Learnir<br>ded D             | ng D            | hild1<br>e usin;<br>epa                                                                                                    | artr<br>)1                                                   | k Version 2018.<br>ChildTrack in Wil<br>nent<br>8-2019                                                                     | 1.0308 © GTSoft Inc.   E<br>ndows using Chrome 65.                                                                                             | Privacy Policy<br>.0                                                                                                    | Exit Ar                                            | oplication   |
| BISCOULT MANNE<br>TRENDED LEARNING<br>My Account                                                                                                    | I Learnir<br>ded D<br>/y Child | ren             | hild1<br>e usint<br>lepa                                                                                                    | artr<br>1                                                    | k Version 2018.<br>ChildTrack in Wi<br>nent<br>8-2019<br>Terms 8                                                           | 1.0308 © GTSoft Inc.   E<br>ndows using Chrome 65                                                                                              | Priv <u>scy Policy</u><br>.0<br>4 Review fee                                                                                                    | Exit Ar                                            | oplication   |
| My Account     My Children                                                                                                    | l Learnir<br>ded D<br>Ay Child | ren             | hild1<br>e using<br>lepa                                                                                                    | artr<br>3                                                    | k Version 2018.<br>ChildTrack in Wi<br>nent<br>8-2019                                                                      | 1.0308 © GTSoft Inc.   E<br>ndows using Chrome 65.                                                                                             | Priv <u>scy Policy</u><br>.0<br>A Review fee                                                                                                    | Exit A                                             | pplication   |
| My Account     My Children     Girl                                                                                                    | l Learnin<br>ded D<br>Ny Child | ren             | hild7<br>e using<br>lepa<br>2(                                                                                                    | rac<br>pezo<br>artr<br>D1<br>3                               | k Version 2018.<br>ChildTrack in Wi<br>nent<br>8-2019<br>Terms 8<br>keview for A                                           | 1.0308 © GTSoft Inc.   E<br>ndows using Chrome 85                                                                                              | Privacy Policy<br>.0<br>Review fee                                                                                                    | Exit A                                             | pplication   |
| BISD Extended<br>Extended<br>Extended<br>My Account     2 M     Children     Si1/2011<br>Grade: 1                                                                                                    | I Learnii<br>ded D<br>My Child | ren             | hild1<br>e using<br>2(                                                                                                    | artr<br>D1<br>3                                              | k Version 2018.<br>ChildTrack in Wi<br>nent<br>8-2019<br>Terms 8<br>keview for A<br>sonal Data                             | Alage GTS of Inc.   E<br>ndows using Chrome 65.     Conditions     & Conditions     Click here to c                                            | Privaçy Policy<br>0<br>Review fee                                                                                                    | Exit A                                             | oplication   |
| BISD Extended<br>Extended<br>Extended<br>(1) My Account (2) M<br>My Account (2) M<br>My Children<br>Girl<br>S'11/2011<br>Grade: 1                                                                                                    | I Learnin<br>ded D<br>My Child | ren             | hild7<br>e usint<br>Depa<br>2(<br>)<br>e pa<br>2(<br>)<br>e pa<br>2(<br>)<br>e pa<br>2(<br>)<br>e pa<br>2(<br>)<br>e pa<br>2(<br>)<br>e pa<br>2(<br>)<br>e pa<br>2(<br>)<br>e pa<br>2(<br>)<br>e pa<br>2(<br>)<br>e pa<br>2()<br>e pa<br>2()<br>e<br>e pa<br>2()<br>e<br>e pa<br>2()<br>e<br>e pa<br>2()<br>e<br>e<br>e<br>e<br>()<br>e<br>e<br>e<br>e<br>()<br>e<br>e<br>e<br>e<br>e<br>e<br>e<br>()<br>e<br>e<br>e<br>e | rrac<br>gez<br>D1<br>3<br>Per<br>ge E<br>Res                 | k Version 2018.<br>ChildTrack in Wi<br>Ment<br>8-2019<br>Terms 8<br>keview for A<br>sonal Data<br>inrollment<br>alstration | Al 0208 © GTSoft Inc. I E<br>ndows using Chrome 65.     Conditions     Click here to c     Click here to c     Click here if yc                | Privacy Policy<br>.0  Review fee  . hange personal data hange enrollment information want to remove Girl from r                                                                                         | Exit A                                             | pplication   |
| BISSD Extended<br>Extended     Extended     Extended | I Learnin<br>ded D<br>Ay Child | ren             | hild1<br>e using<br>2(<br>2(<br>hang<br>chang<br>Skip                                                                                                    | rrac<br>g EZ<br>artr<br>D1<br>3<br>t La<br>Per<br>ge E       | k Version 2018.<br>ChildTrack in Wil<br>8-2019<br>Terms 8<br>keview for A<br>sonal Data<br>inrollment<br>gistration        | Alage GTSoft Inc.   E<br>indows using Chrome 65.     Conditions     Conditions     Click here to c     Click here to c     Click here if yc    | Privacy Policy<br>.0  Review fee  .  .  .  .  .  .  .  .  .  .  .  .                                                                                                    | Exit A                                             | pplication   |
| My Account 2 M<br>My Account 2 M<br>My Children<br>Gin<br>Srii2011<br>Grade: 1                                                                                                    | I Learnii<br>ded D<br>My Child | ren             | hild1<br>e usin<br>2(<br>ng at<br>ange<br>Skip                                                                                                    | rrac<br>EZ<br>artr<br>D1<br>3<br>rt La<br>Per<br>ge E<br>Rec | k Version 2018.<br>ChildTrack in Wi<br>8-2019<br>Terms 8<br>keview for A<br>sonal Data<br>anrollment<br>gistration         | A 0308 © GTSoft Inc.   E<br>ndows using Chrome 65<br>K Conditions<br>M & PM Programs<br>Click here to c<br>Click here to c<br>Click here if yo | Privacy Policy<br>0<br>Privacy Policy<br>0<br>Privacy Policy<br>1<br>Review fee<br>1<br>hange personal data<br>hange enrollment information<br>10<br>10<br>10<br>10<br>10<br>10<br>10<br>10<br>10<br>10 | Exit A                                             | oplication   |
| Back      Extended      Extended      E | I Learnin<br>ded D<br>Ay Child | ren             | hild1<br>a usin<br>Depa<br>20<br>20<br>change<br>Skip                                                                                                    | rrac<br>ge E20<br>artr<br>D1<br>3<br>Per<br>ge E<br>Req      | k Version 2018.<br>ChildTrack in Wi<br>8-2019<br>Terms 8<br>keview for A<br>sonal Data<br>inrollment<br>gistration         | 1.0308 © GTSoft Inc.   E<br>ndows using Chrome 65.<br>K Conditions<br>Click here to c<br>Click here to c<br>Click here if yc                   | Privacy Policy<br>.0  Review fee  hange personal data hange enrollment information u want to remove Girl from r                                                                                         | Exit A<br>5 Finish<br>registration<br>Terms & Cond | itions       |

#### ENROLLING YOUR CHILD(REN)

Select the program: Extended Day (either AM or AM/PM) or Club Excel (either AM, PM or AM/PM) and desired start date (will depend on campus availability).

Click on "Save Enrollment".

If you have any other children to register and enroll, click on "Add Child" and follow the previous steps. You can also edit the child's information (Change Personal Data) or your child's enrollment (Change Enrollment) from this screen.

When all child(ren) have been added, click on "Terms & Conditions".

#### **TERMS &** CONDITIONS

Please read all the terms and conditions, and check the boxes and/or enter your initials or name for each (as noted).

When you've read through and completed the "Terms & Conditions", click the green "Payment" button at the bottom of your screen.

You must pay by credit card online. You may also pay by check or money order at the Extended Learning Main Office.

Review your fees, school, and program. Enter credit card information and click on "Submit Payment."

#### Surveys

understand that as a participant in Extended Day, my child and I may be asked to participate in surveys and evaluations in order to monitor the progress of the program

I agree for Girl

✓ I agree for Boy

#### **Tuition Agreement**

The \$50 summer registration fee is non-refundable and non-transferable for any reason. Requests for refunds must be received by the Extended Learning Main Office in writing no later than 10 days before the session starts. Requests for transfers to other summer sessions must be submitted in writing to the Extended Learning Office no later than one week before the session starts. Tuition and registration are due at the time of registration. Students that have not paid on the day of registration will be dropped from their selected session. All tuition and fees must be paid before enrollment is complete and the child is added to the camp roster. Camps are not permitted to accept students who are not on the roster and they do not accept payments. Refer to the website for complete tuition and payment guidelines.

PLEASE NOTE YOU ARE NOT ABLE TO SIGN UP FOR AUTOMATIC PAYMENTS FOR THE SUMMER PROGRAM.

Full Signature - Type your full name

Full Signature - Type your full name

Jane NewYear

Jane NewYear

| 🖉 Laurea faz Oist    | Initials - Type your initials |  |  |
|----------------------|-------------------------------|--|--|
| I 🖻 I agree for Gill | N                             |  |  |
| Z Laura fa Dav       | Initials - Type your initials |  |  |
| I I agree for BOy    | IN                            |  |  |

#### Acknowledgement

With my e-signature, I acknowledge all of the information on this registration card is correct and true to the best of my knowledge and agree to notify staff members in writing of any changes. I have read and and understand the Department's Parent Handbook, located on the department's website (www.fortbendisd.com/extendedlearning) and the policies on this registration card.

🗹 I agree for Girl

I agree for Boy

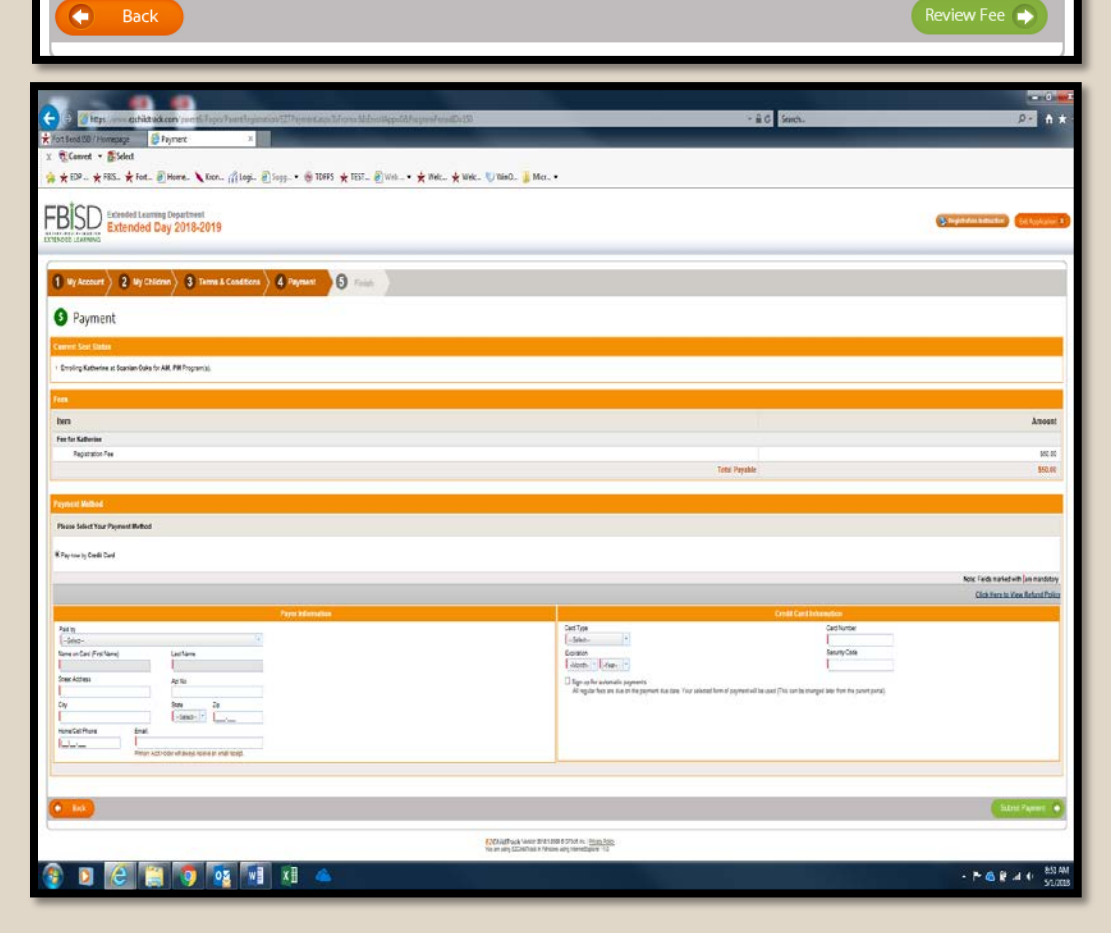

#### SUBMIT REGISTRATION

Upon submission, the screen will say "Registration Submitted Successfully." From here, parents can download a copy of the application or hit "Close."

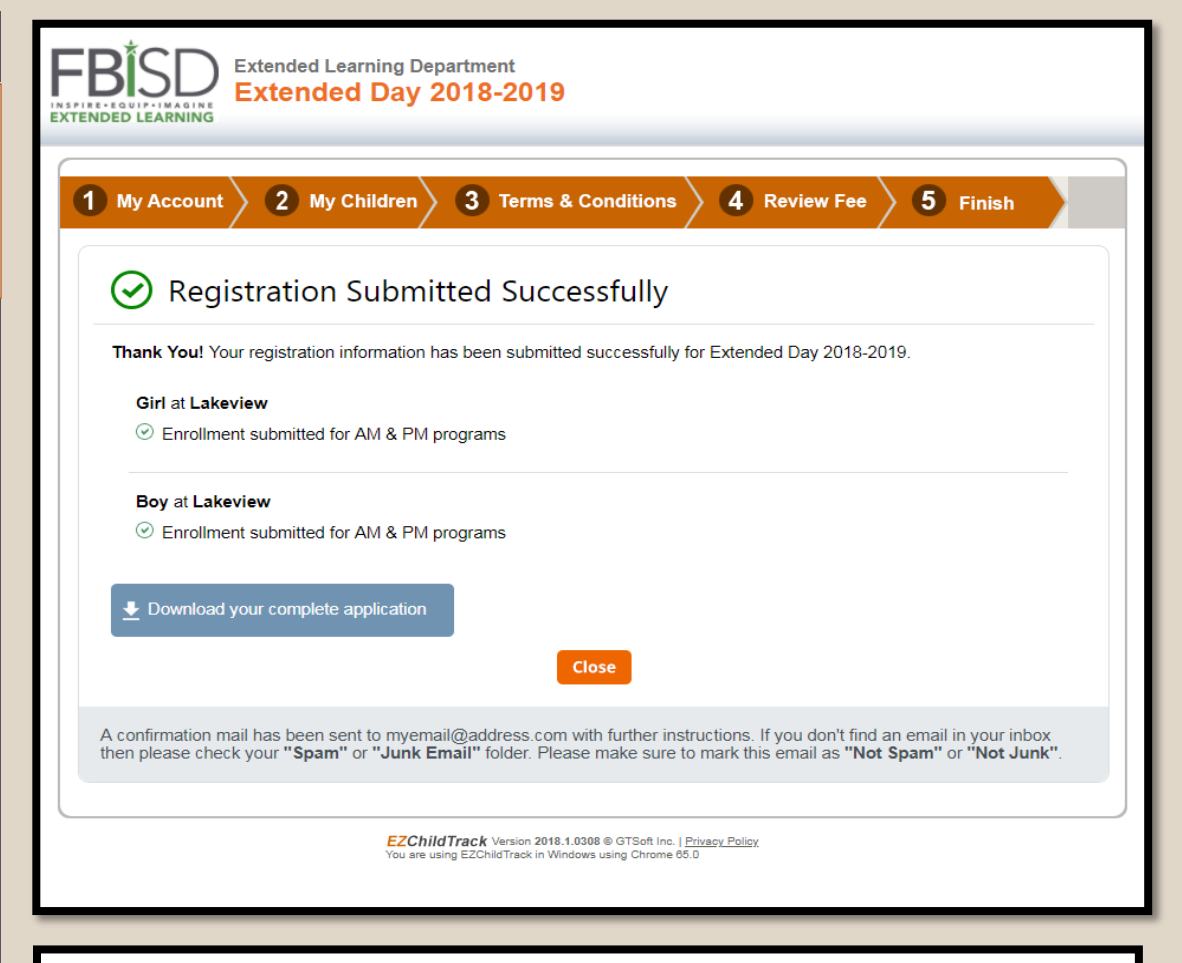

#### **NEXT STEPS:**

After the application is submitted, notification about acceptance into the program will be sent to the email address on file. Each application is reviewed and approved and this process can take up to two weeks. If this is the first time setting up an account in EZChildTrack, a temporary password will also be included in this email.

In order to secure your child's spot at the start of the 2018-19 school year, applications must be received by **July 13, 2018**.

### See you ín August!!!